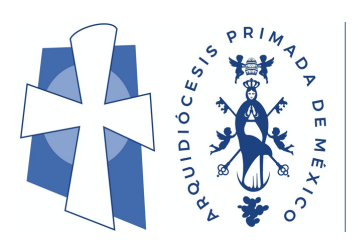

Nuestra Red Interdiocesana de Socialización y Aprendizaje

# GUÍA DE LA PLATAFORMA

# INSCRIPCIÓN A CURSOS Y OPCIONES DE PAGO

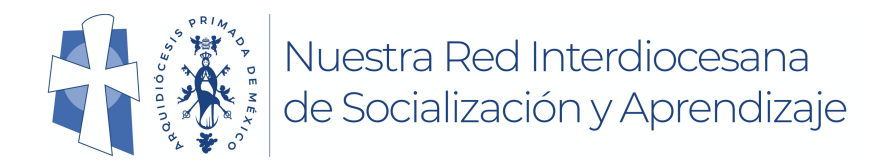

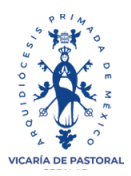

#### Colaboración, Aprendizaje y Socialización a distancia entre nuestras

#### parroquias y feligreses

INSCRIPCIÓN A CURSOS: En el menú "Mi espacio" haz clicen el botón "cursos", después en uno de los botones "Oferta de cursos".

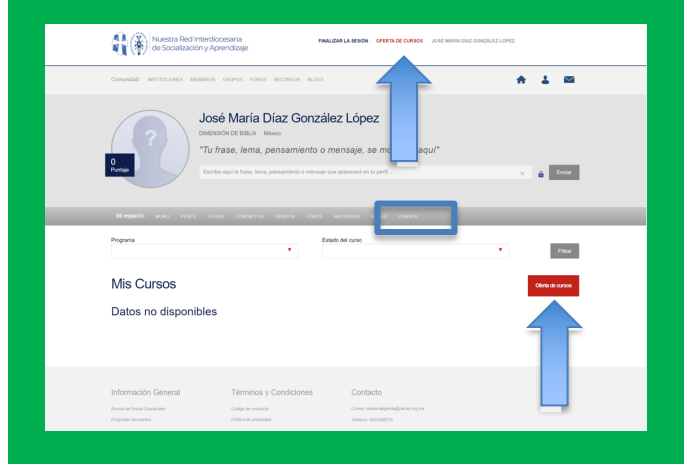

Revisa la oferta, aparecerán cursos y conferencias con costo y sin costo, **elige** el de tu interés y **selecciónalo** en la casilla. **Haz clic** en el botón "continuar"

|                              |            |                                                                                              |                      |                      |           | 2 |
|------------------------------|------------|----------------------------------------------------------------------------------------------|----------------------|----------------------|-----------|---|
|                              | 0          | Mensaje Teológico y Espiritual del<br>Apocalipsis - pregrabado                               | 23/03/2021<br>1:00AM | 31/12/2021<br>1:00AM | \$ 150.00 |   |
|                              | 0          | SAN JOSÉ EN LA TEOLOGÍA Y<br>ESPIRITUALIDAD DE LOS<br>EVANGELIOS DE LA INFANCIA - en<br>vivo | 23/03/2021<br>5:00PM | 13/04/2021<br>5:00PM | \$ 250.00 |   |
| DIMENSIÓN DE CATEQUESIS      |            |                                                                                              |                      |                      |           |   |
| Formación para Catequistas > | Selecciona | r Curso                                                                                      | Inicia               | Finaliza             | Precio    |   |
|                              | 0          | Sesiones de estudio de la Guía para la<br>Catequesis en Casa                                 | 06/04/2021<br>6:30PM | 28/05/2021<br>6:30PM | \$ 0.00   |   |
|                              | REG        | RESAR CONTINUAR                                                                              |                      |                      |           |   |

Debe quedar seleccionado con una palomita.

CONF 🗸

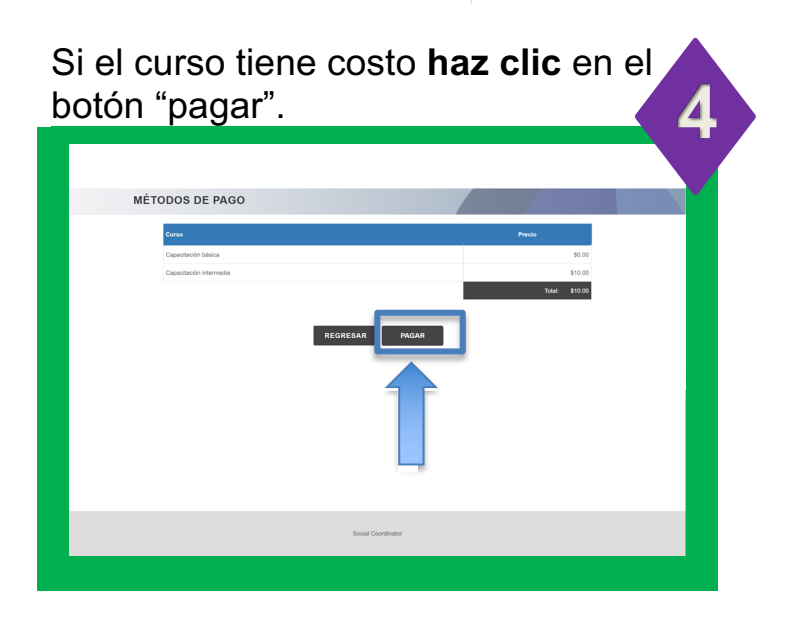

Si el curso no tiene costo, te será asignado de inmediato.

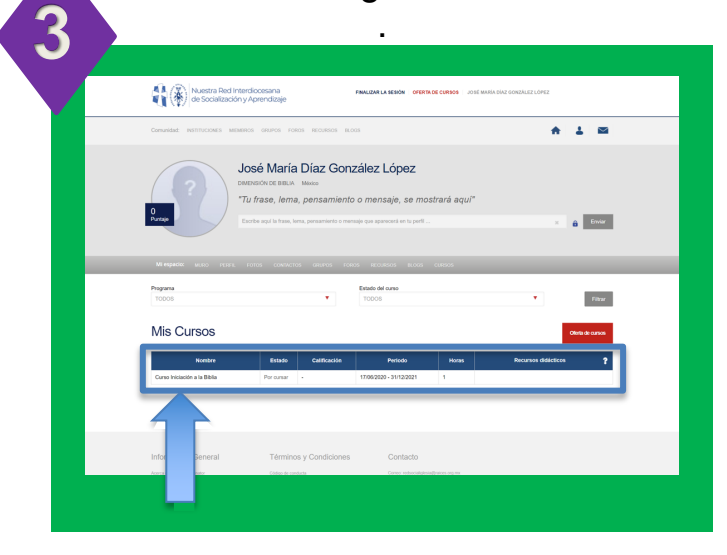

https://parroquiadigital.org/

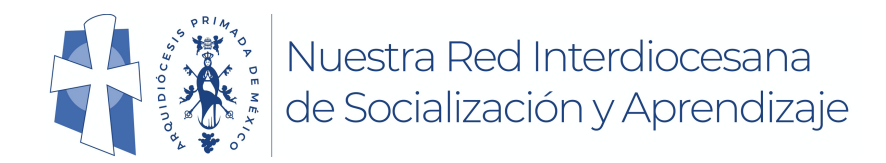

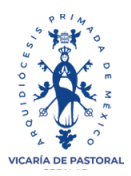

### Colaboración, Aprendizaje y Socialización a distancia entre nuestras

#### parroquias y feligreses

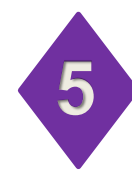

#### **OPCIONES DE PAGO:**

Tu<sup>°</sup>pago se hará a la Arquidiócesis Primada de México.

Las opciones de pago son:

- Cuenta de Mercado Pago
- Tarjeta de crédito o débito
- Efectivo
- Transferencia electrónica
- Paypal

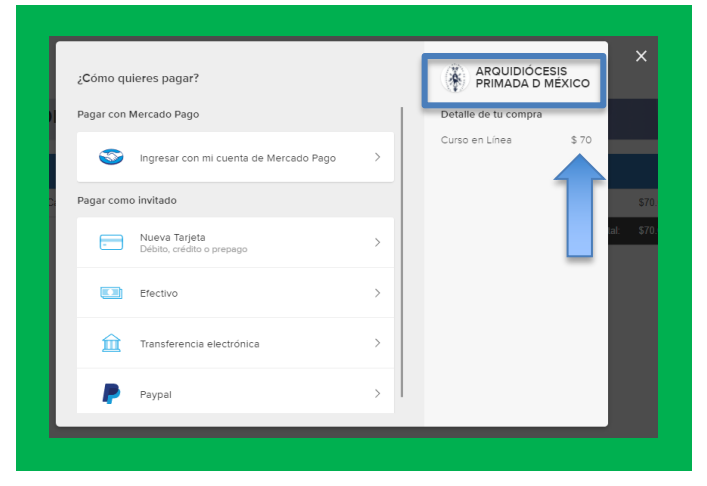

## PAGO CON TARJETA DE CRÉDITO O DÉBITO

Haz clic en el botón "Nueva Tarjeta"

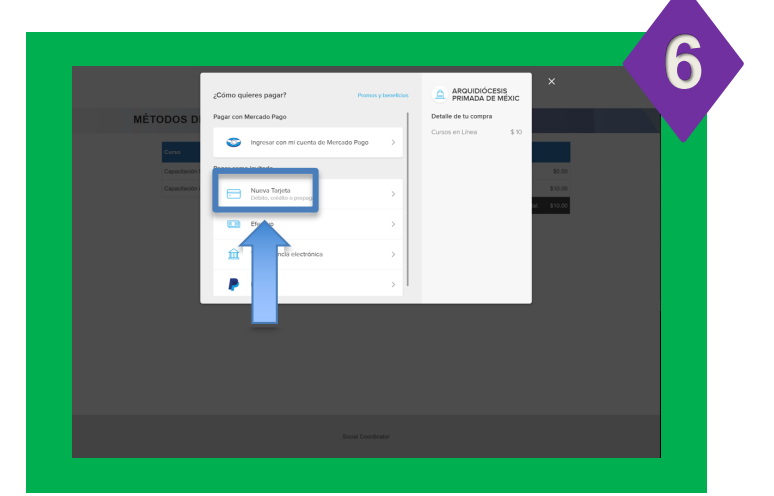

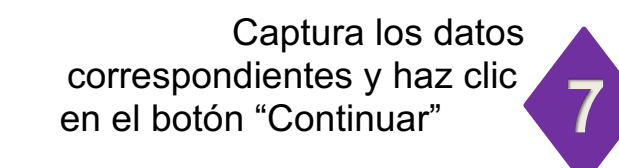

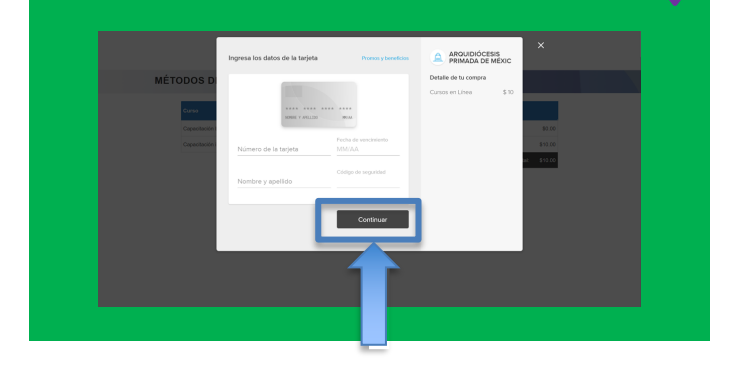

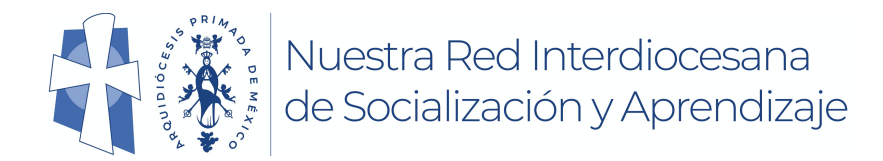

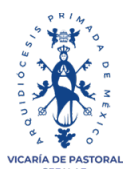

# Colaboración, Aprendizaje y Socialización a distancia entre nuestras

#### parroquias y feligreses

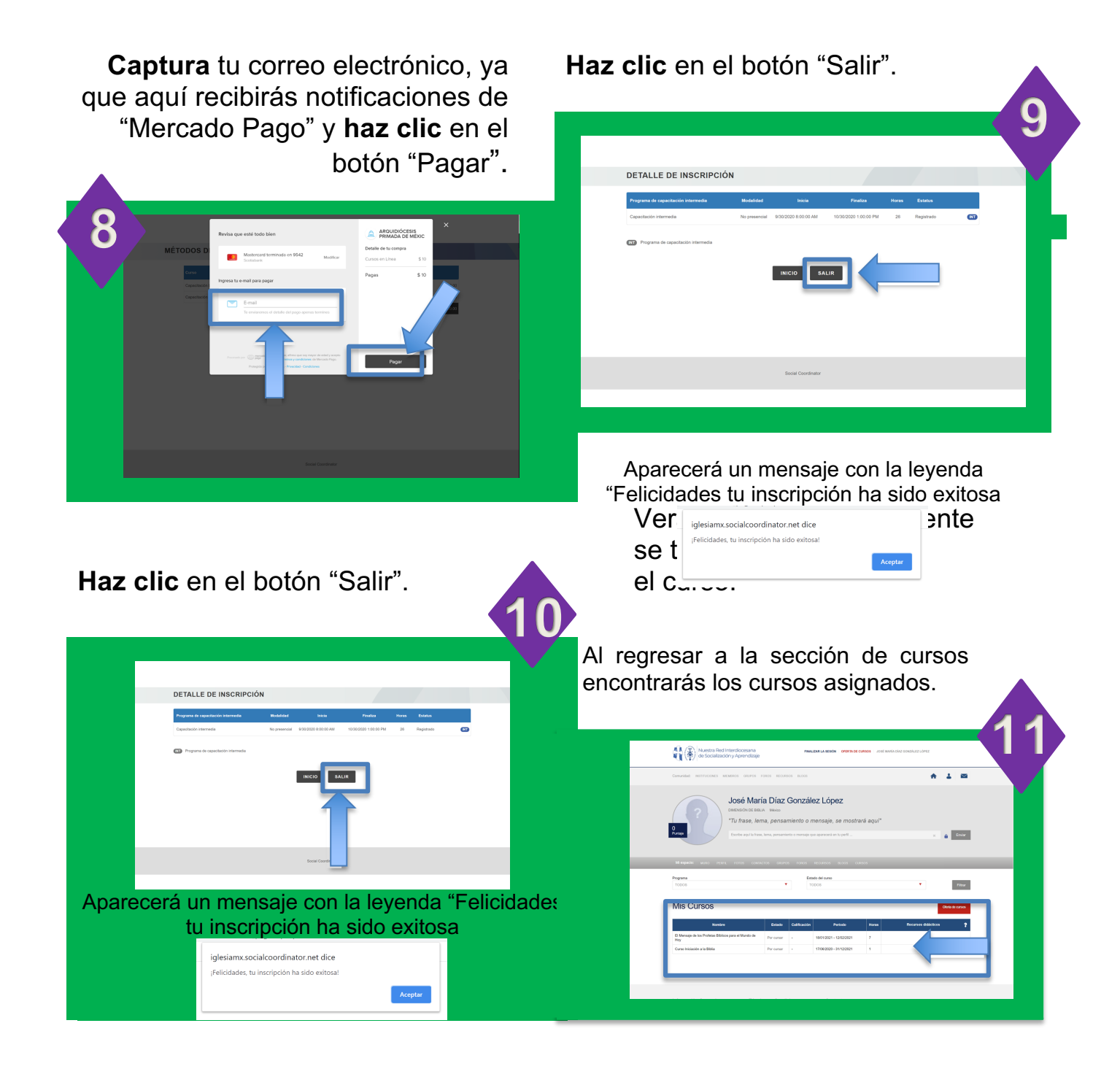

Arquidiócesis Primada de México 2021